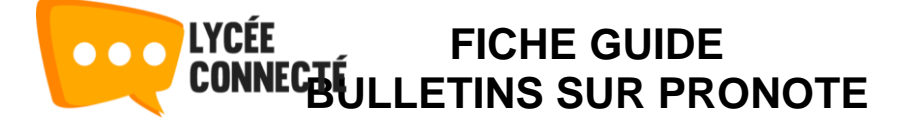

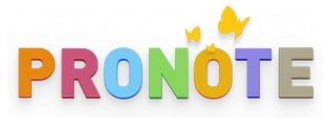

Pour accéder à **PRONOTE**, il vous faut vous connecter à lycée connecté (lyceeconnecte.fr).

Pour problèmes de connexion, veuillez consulter les fiches guide présentes sur le site « **lyceepapeclement.fr** »

Pour accéder à **PRONOTE**, il vous suffit de cliquer alors sur les petits carrés situés en haut à droite de la fenêtre.

| Vous trouverez alors una paga contenant plusiours applications d    | PRO NOTE NOTE                                                                                   |
|---------------------------------------------------------------------|-------------------------------------------------------------------------------------------------|
| vous nouverez alors une page contenant plusieurs applications d     | OIII <u>FRONOTE</u> .                                                                           |
|                                                                     |                                                                                                 |
|                                                                     |                                                                                                 |
|                                                                     | Professeurs                                                                                     |
| Vous cliquez dessus et une nouvelle fenêtre s'ouvrira avec cet aff  | ichage et vous                                                                                  |
| n'aurez qu'à cliquer <b>PARENTS.</b>                                | Parents                                                                                         |
|                                                                     | Accompagnants                                                                                   |
| Vous accèderez alors à votre espace sur <b>PRONOTE</b> .            | Élèves                                                                                          |
|                                                                     | E Académie                                                                                      |
| Sur <b>PRONOTE</b> sélectionnez dans l'Espace parents cliquez sur « |                                                                                                 |
| Sur Trene L, selectornez dans r Espace parents ciquez sur «         | Les notes                                                                                       |
| Puis « Bulletins »                                                  | Bulletins                                                                                       |
|                                                                     | Anciens bulletins ECC                                                                           |
|                                                                     | Trav<br>do li                                                                                   |
| Bulletin de l'élève Trimestre 1                                     | *                                                                                               |
| Choisissez ensuite le trimestre désiré                              |                                                                                                 |
|                                                                     | Puis PDF                                                                                        |
|                                                                     | Options de generation du PDF X                                                                  |
| Generer ensuite le bulletin                                         | Portrait Paysage                                                                                |
|                                                                     | Taille de police pour les notes       Souhaitée :     Minimale autorisée :       6.5 v     15 v |
| Et télécharger ou imprimer le bulletin                              | Taille de police pour les appréciations et le pied<br>Souhaitée : Minimaie autorisée :          |
|                                                                     | 6.5 V 5 V                                                                                       |
|                                                                     | Minimum : Maximum :<br>10 → (mm) 15 → (mm)                                                      |
|                                                                     | Hauteur adaptée aux appréciations et                                                            |
|                                                                     | Options<br>Imprimer le pied du si lietin en un seul bloc                                        |
|                                                                     | Annuler Générer                                                                                 |
|                                                                     |                                                                                                 |

Philippe MEDAN Responsable informatique